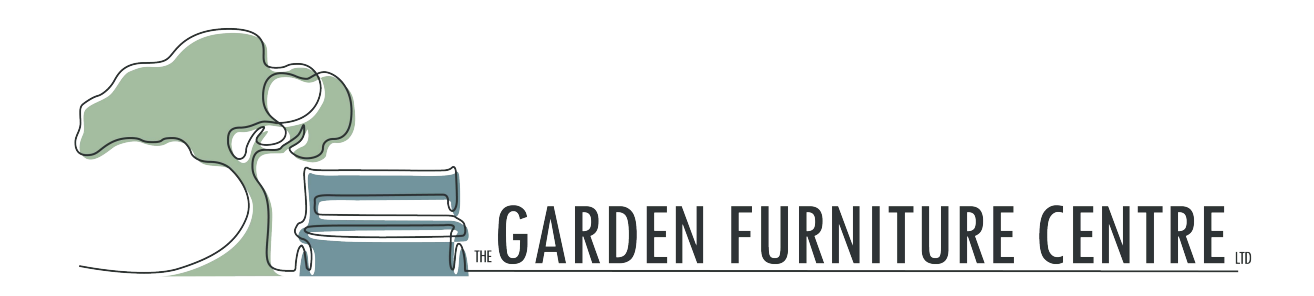

# How to configurate AUSTA Micro-Inverter under WiFi network

This instruction for AU-1P300/400/600/800/1000/1600/2000-230-EU only

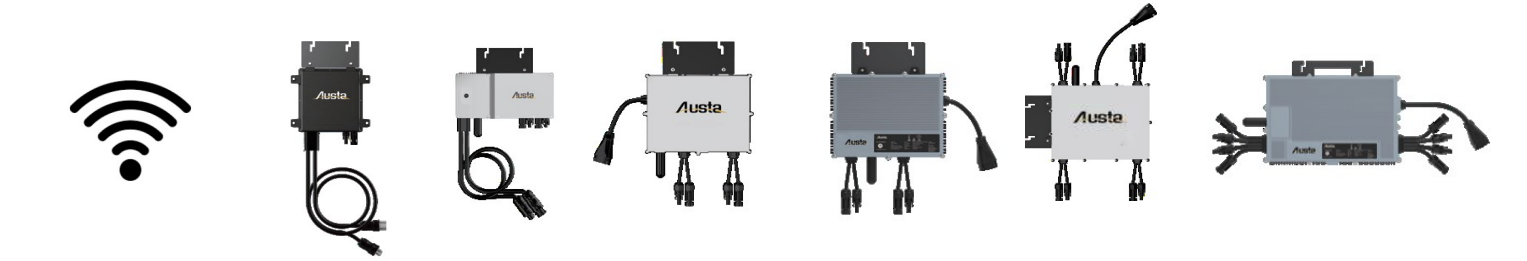

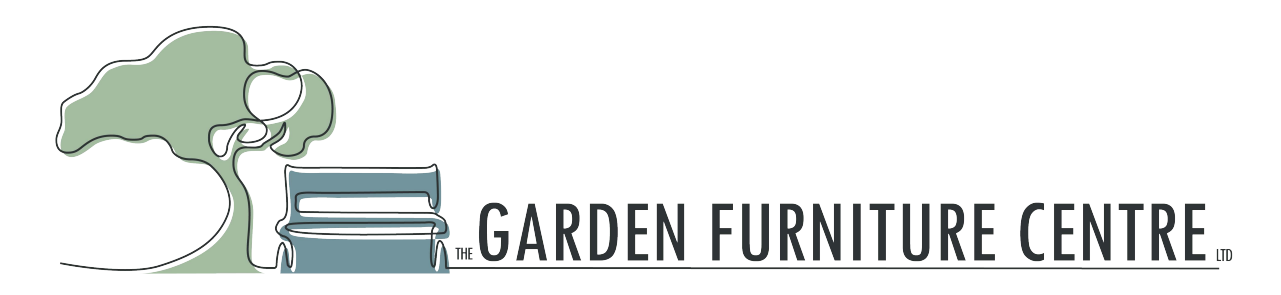

## **Step-1 PREPERATION**

Make sure the wifi plug is on Connect DC source\* (PV input or DC power station) Make sure the AC output is disconnected

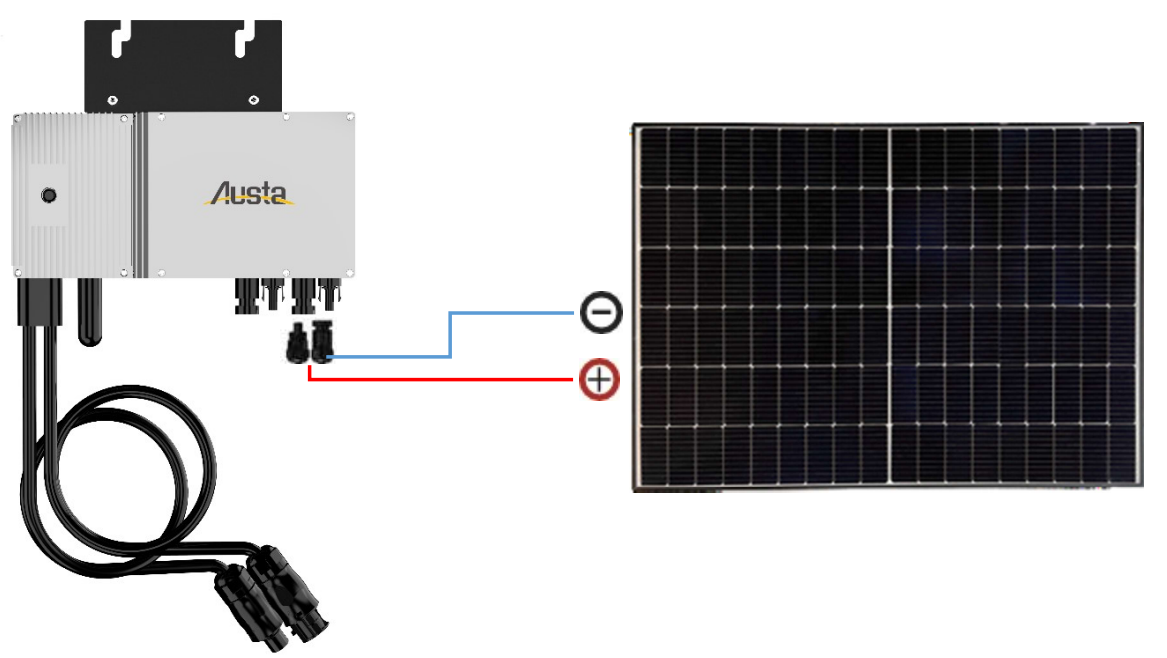

\*DC source can be a PV panel at day time, LED light flashes every 1 second

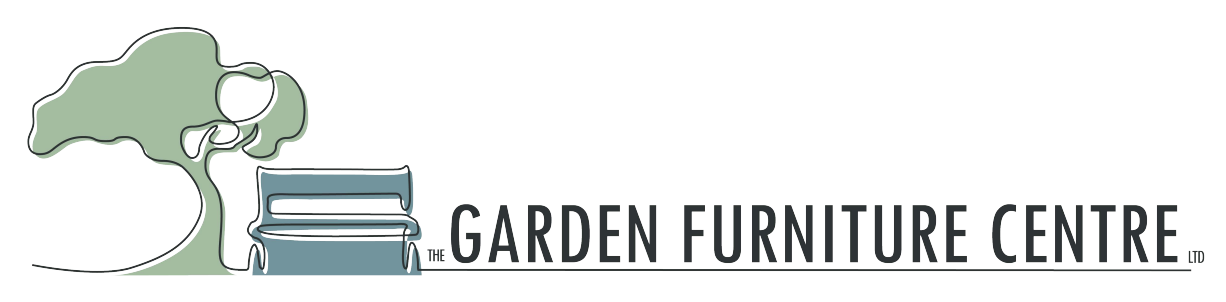

## **Step-2 INVERTER INTERGRATION**

Wait for one minute, and connect to device WiFi network MI-xxxxxxx \* Initial password of inverter WIFI network is 12345678

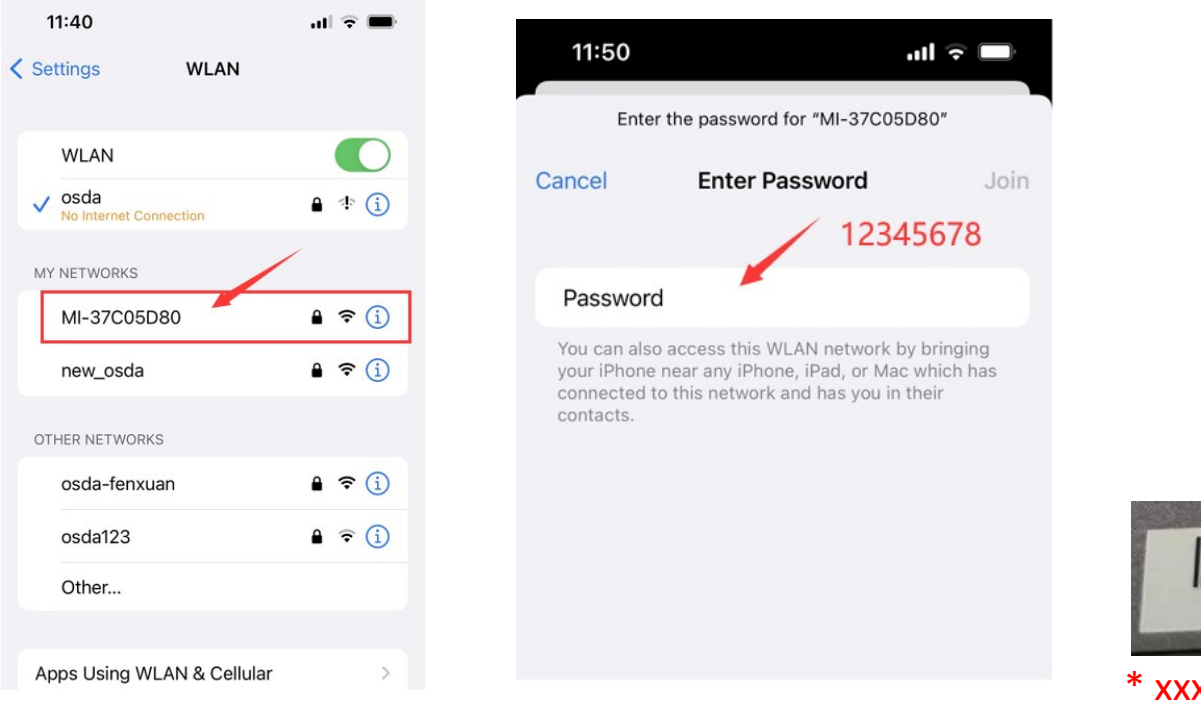

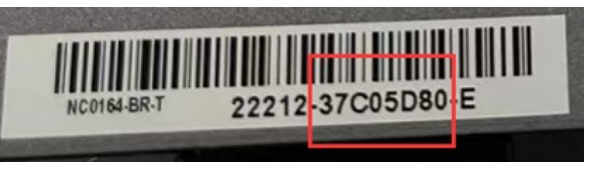

\* xxxxxxxx is the barcode of the inverter

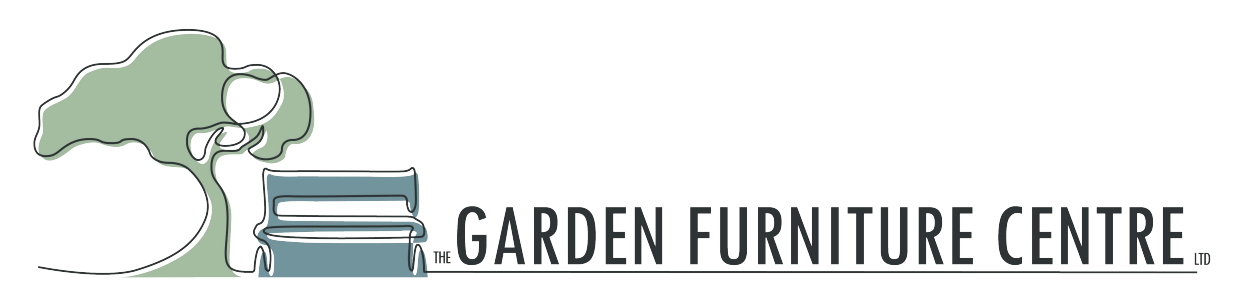

### **Step-3 SERVER CONFIGURATION**

Open a web browser, visit a URL address: http://10.10.100.254 You will see below the server request.

| /indows Security                                                   | >                                                    |
|--------------------------------------------------------------------|------------------------------------------------------|
| Aicrosoft Edge                                                     |                                                      |
| he server 10.10.100.254 is asking<br>assword.                      | g for your user name and                             |
| hat server also reports: "USER LO                                  | DGIN".                                               |
| Varning: Your user name and par<br>uthentication on a connection t | ssword will be sent using basic<br>hat isn't secure. |
| admin                                                              |                                                      |
| •••••                                                              |                                                      |
| Remember my credentials                                            |                                                      |
|                                                                    |                                                      |

Initial ID and password admin

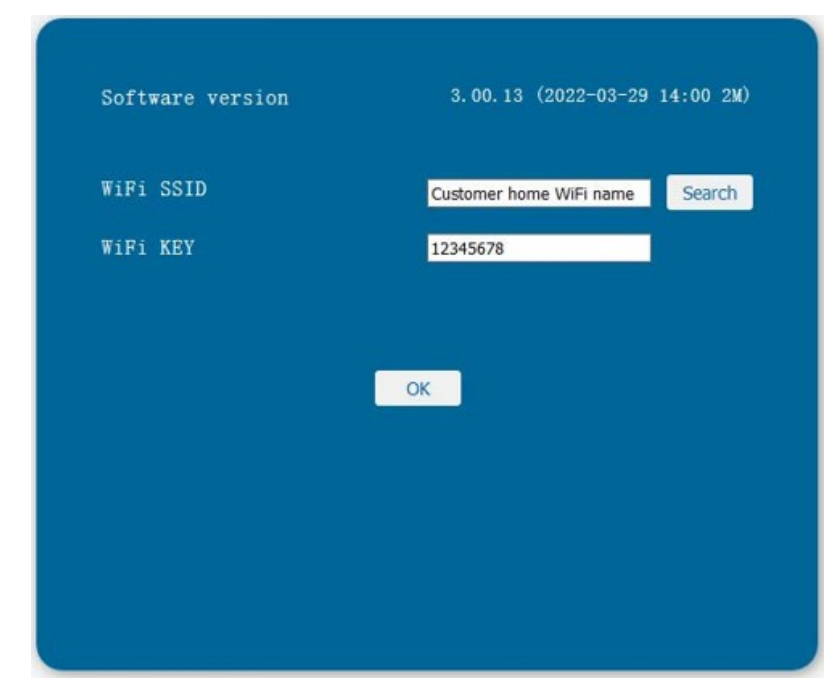

Make sure your inverter and your smartphone or Monitor computer under same WIFI network

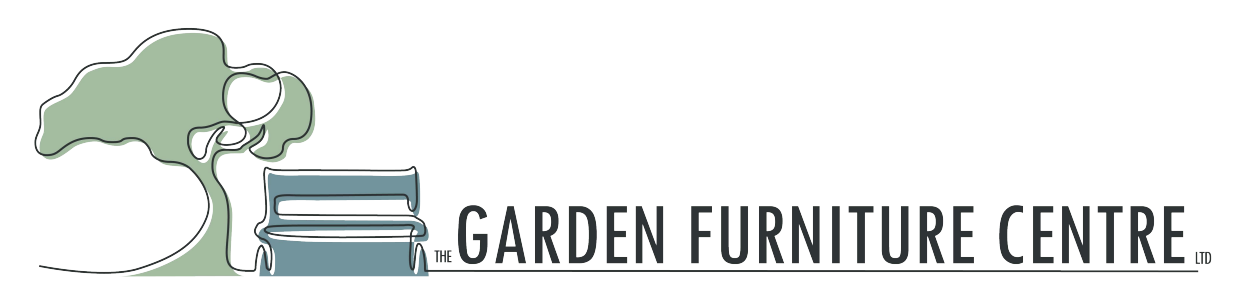

## **Step-4 CONFIGURATION DONE**

Connect AC, After 10 mins LED flashes GREEN every 3 secs, then configuration is done.

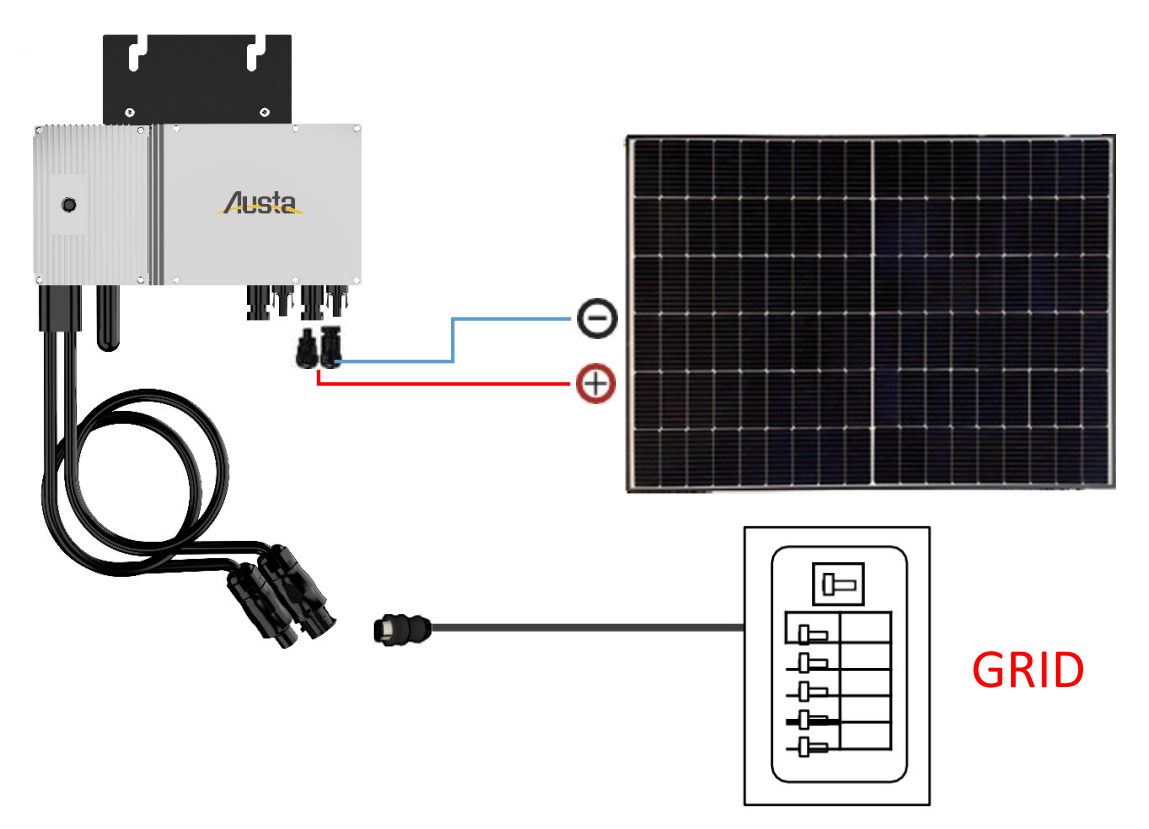

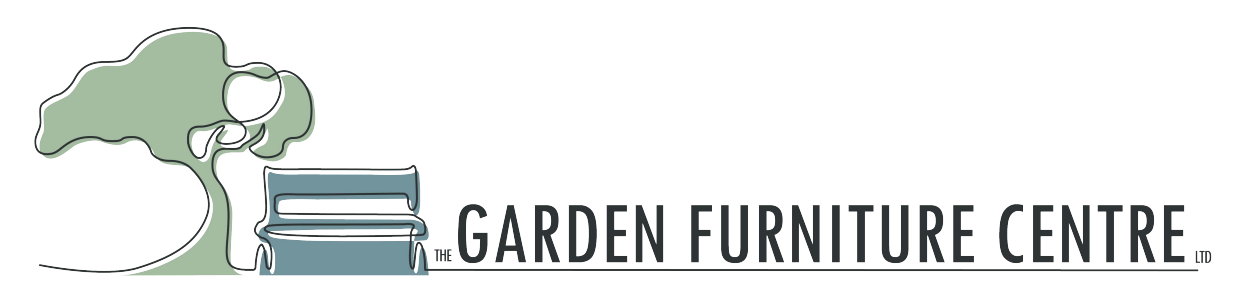

### **Step-5 APP REGISTERATION**

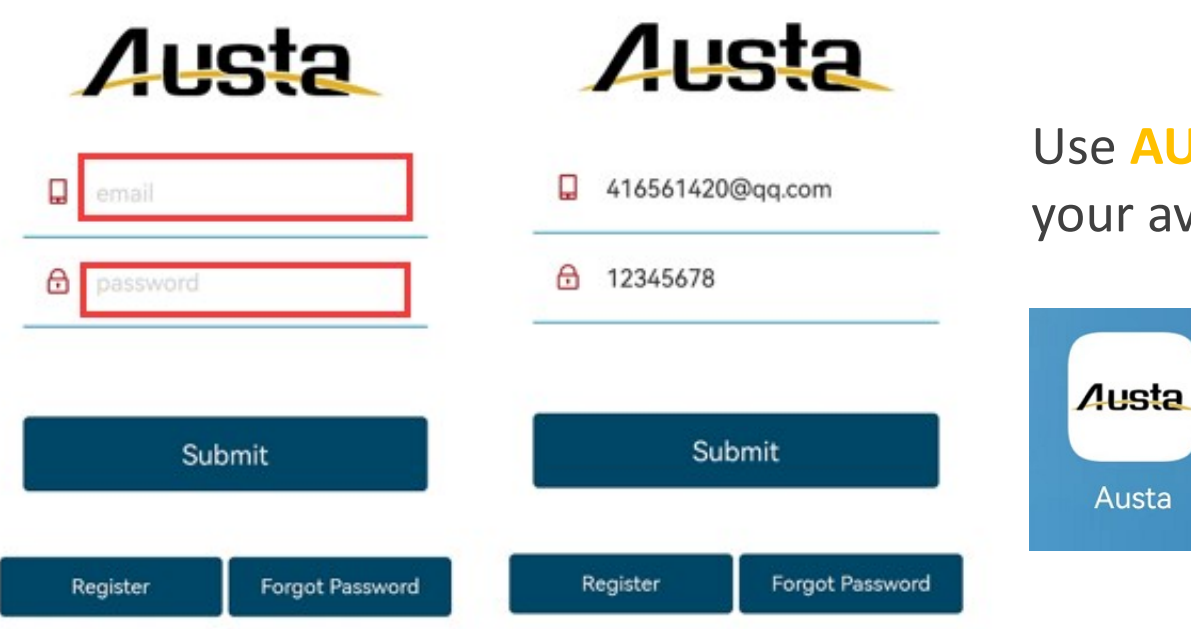

Use AUSTA APP, and register your ID with your avaliable information

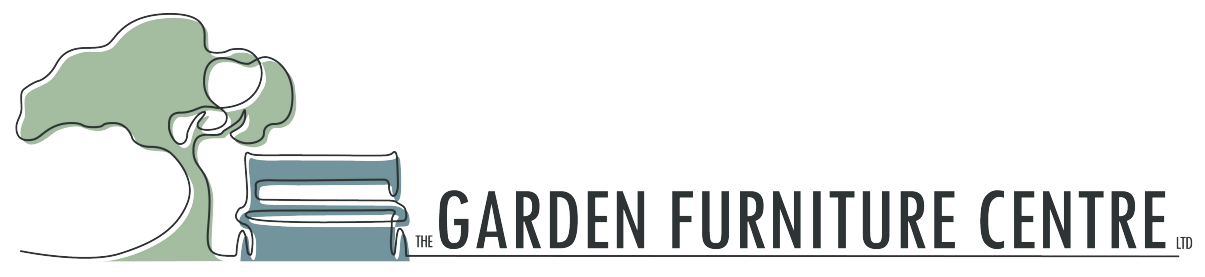

#### **Step-6 ADD INVERTER**

| Site+                                 | < Add                            |                | PV Plar                                                                  | nt List                                                     |        |
|---------------------------------------|----------------------------------|----------------|--------------------------------------------------------------------------|-------------------------------------------------------------|--------|
| Q                                     | •Installer                       | Q              |                                                                          |                                                             |        |
|                                       | •Country<br>select               |                | NingBo Au<br>Sid:CN_2023<br>User:416561<br>Installer:4165<br>SN:30c8a830 | usta Solar<br>10130_sMvQ<br>1420@qq.com<br>561420@qq.c<br>0 | om     |
|                                       | •State / Province<br>select      |                |                                                                          |                                                             |        |
|                                       | •City                            |                |                                                                          |                                                             |        |
|                                       | *Street                          |                |                                                                          |                                                             |        |
|                                       | ◆SN/Address<br>Gateway ✔ AU-Wifi |                |                                                                          |                                                             |        |
|                                       | •Gateway S/N Add Remove          |                |                                                                          |                                                             | 0      |
| -⊙- ₩ X ↔<br>PV List Site User Logout | RC016488-T 22212-37C05D80 E      | -@-<br>PV List | Site                                                                     | A<br>User                                                   | Logout |

Select Site and press + to add inverter

Input correct information accordingly

Inverter adding sucessful

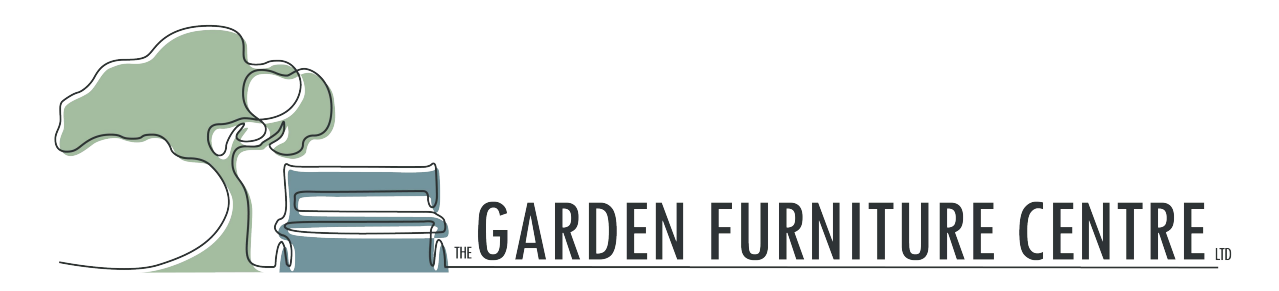

### **Step-7 UI EXAMPLE**

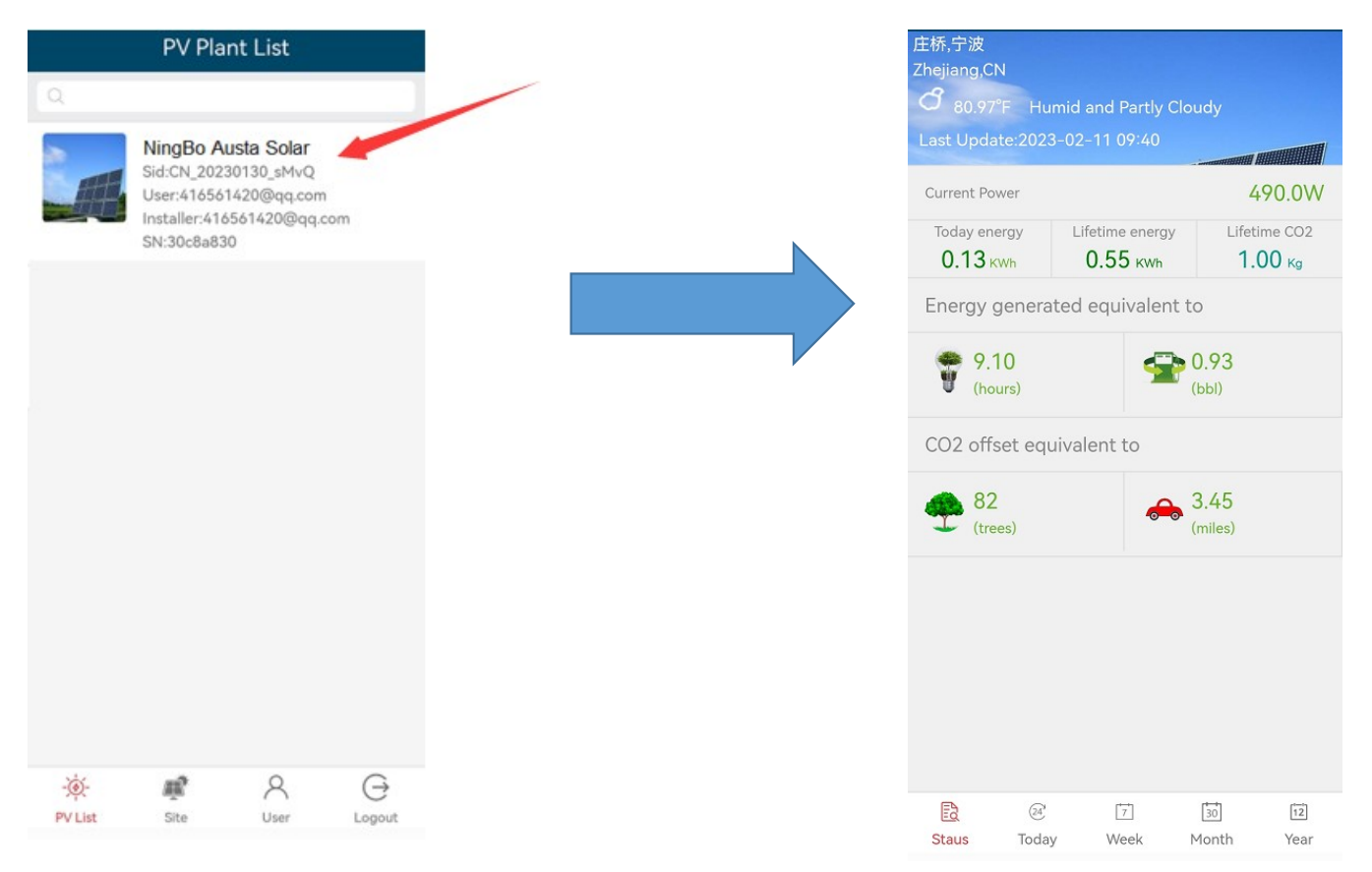

Press the inverter list, you can check Status for each inverters